Skrócona instrukcja uruchomienia

# C.A 5292 / C.A 5293, ASYC IV

Mierniki uniwersalne graficzne, kolor 100.000 pkt.

Niniejszą instrukcję, przetłumaczoną na różne języki, udostępniono na płycie CD dołączonej do urządzenia.

Dziękujemy za zaufanie okazane jakości naszych produktów.

Kompletna instrukcja obsługi znajduje się na płycie CD dostarczonej z urządzeniem. Pobieranie: www.chauvin-arnoux.com.

#### Uwaga, dla bezpieczeństwa użytkownika i wyposażenia, należy uważnie przeczytać kartę bezpieczeństwa dołączoną do urządzenia.

Miernik uniwersalny jest zgodny z normą bezpieczeństwa EN61010-2-033 - KAT-IV 600 V – KAT-III 1000 V, dla podwójnej izolacji, dotyczącą elektronicznych instrumentów pomiarowych. Szczelność jest zgodna z IP67 (norma IEC60529). W przypadku zanurzenia, należy prawidłowo wysuszyć instrument, zwłaszcza jego styki, przed ponownym użyciem.

Ten przyrząd zaprojektowano do eksploatacji w pomieszczeniach: - w środowisku o stopniu zanieczyszczenia 2, - na wysokości poniżej 2000 m,

- w temperaturze między 0°C a 40°C przy wilgotności względnej mniejszej niż 80% przy 35°C.

Nadaje się do pomiarów w obwodach: - Kategorii pomiarowej III dla napięć nigdy nieprzekraczających 1000 V (AC lub DC) w odniesieniu do uziemienia. - Kategorii pomiarowej IV dla napięć nigdy nieprzekraczających

Dla bezpieczeństwa należy używać wyłacznie przewodów dostarczonych z miernikiem uniwersalnym. Wartości są zgodne z norma EN 61010-031.

Przed każdym użyciem, należy zwrócić uwagę, czy są w idealnvm stanie. Gdy urządzenie podłączono do obwodów pomiarowych, nigdy

nie należy dotykać nieużywanych styków. Należy używać tylko odpowiednich akcesoriów dostarczanych z

instrumentem lub z homologacją producenta. FRANCE

Chauvin Arnoux Group

190, rue Championnet 75876 PARIS Cedex 18 Tél : +33 1 44 85 44 85 Fax : +33 1 46 27 73 89 info@chauvin-arnoux.com www.chauvin-arnoux.com

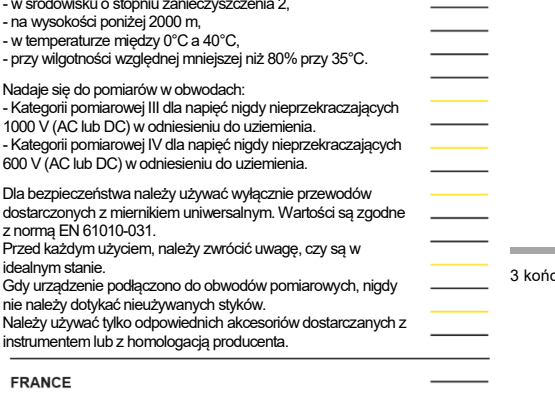

**CHAUVIN**<sup>®</sup>

ARNOUX

X04857A17 Ed1 11/2018

|              | C.A 5292                                                  | C.A 5293 |
|--------------|-----------------------------------------------------------|----------|
| Wyświetlanie | Tryb graficzny kolorowy (70x52)                           |          |
| Zasilanie    | 4 baterie R6 (format AA) lub⊡4<br>akumulatory Ni-Mh 1,5 V |          |
| Punkty       | 100.000                                                   |          |
| Komunikacja  | IR/USB (Bluetooth, w opcji)                               |          |

### **BEZPIECZNIK I BATERIE LUB AKUMULATOR**

Bezpiecznik: 11 A: 10x38 – 1000 V F - moc wyłączania: >18 kA 4 baterie: 1,5 V AA LR6 lub akumulatory 1,2 V Ni-Mh LSD

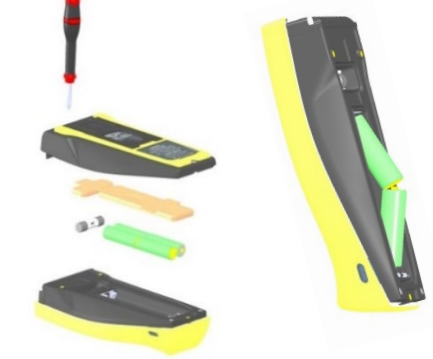

## LISTWA ZACISKOWA

3 końcówki banan 4 mm i gniazdo optyczne do komunikacji USB

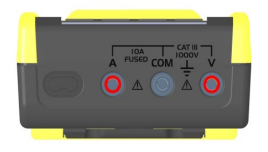

### WYŚWIETLANIE NA EKRANIE PODŁĄCZENIA

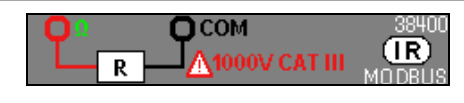

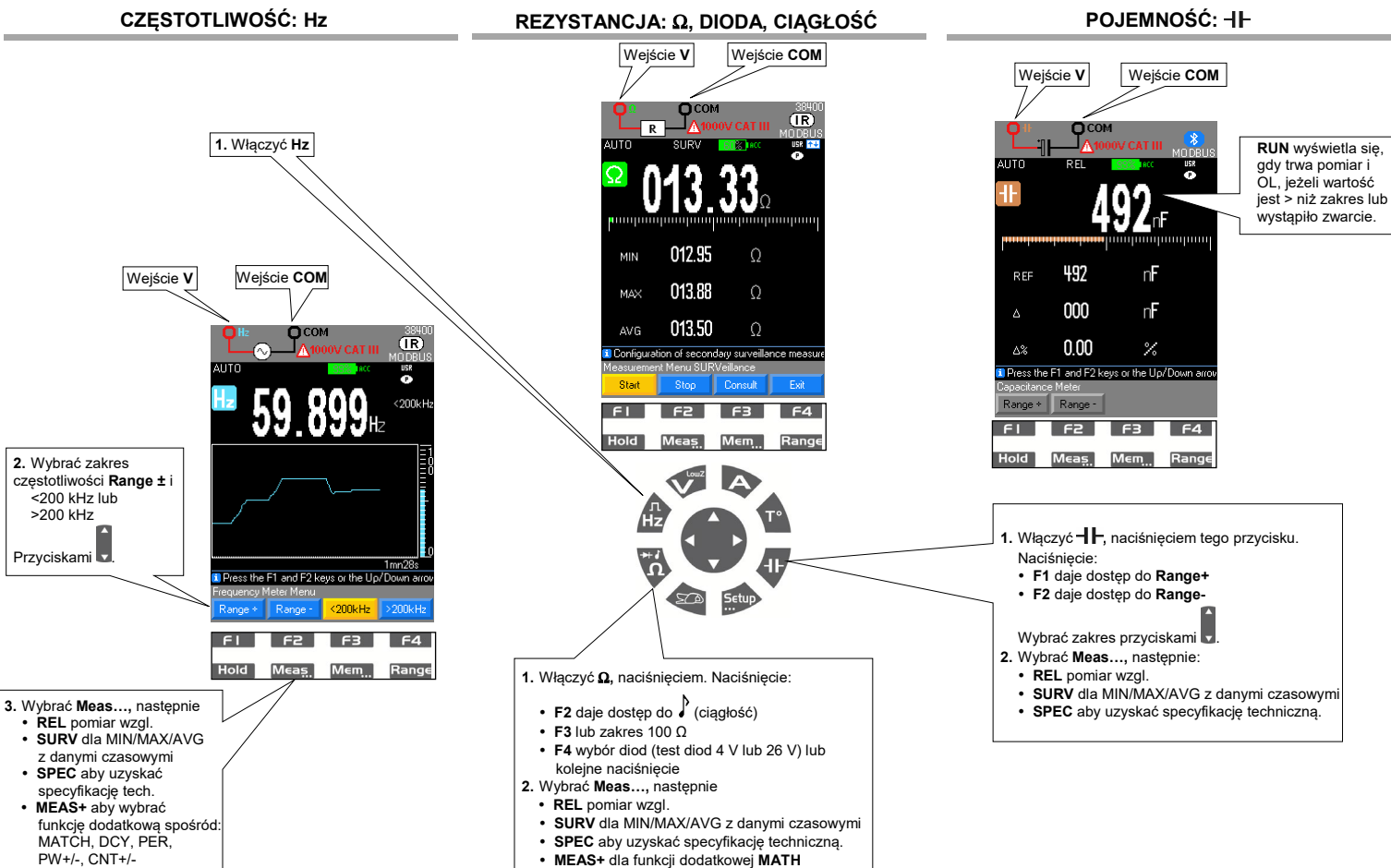

# MEAS+ dla funkcji dodatkowej MATH

NAPIĘCIE: VAC, VDC, VAC+DC

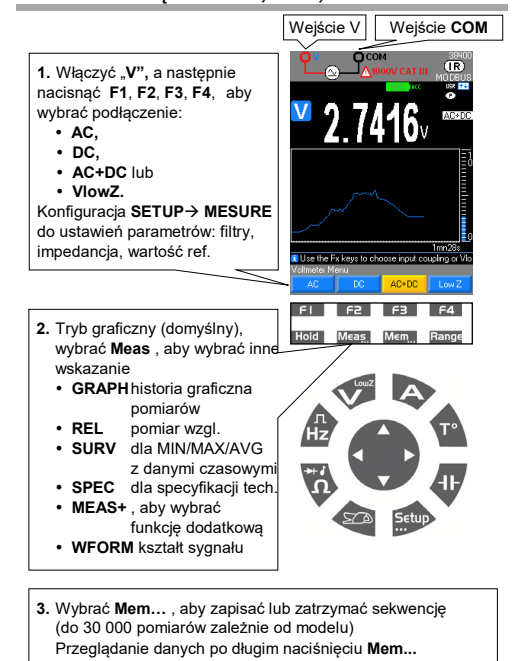

WSKAZANIE GRAFICZNE VAC+DC danych Mem...

MAX 4.4004 V AVG 1.4072 V

- 09:37:43

76/5

Wyznaczenie strefy powiększenia Użyć F1/F2/F3, aby wybrać element do

do zmianý wartości.

zmiany (Kursor, Zoom lub Śledzenie) i strzałek

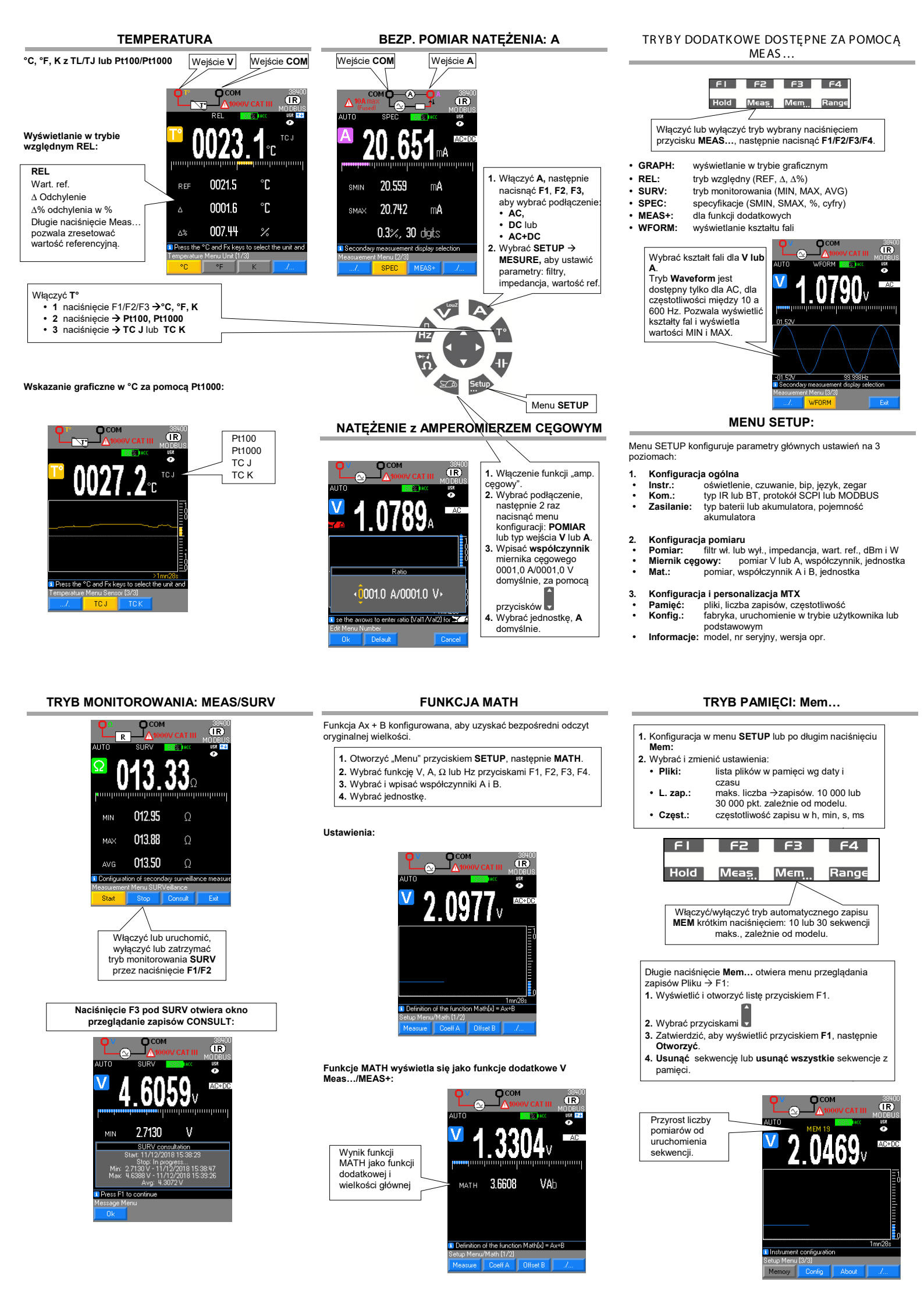